## Justiz - Anwendungen für Rechtsanwälte

Änderung der Anmeldungsmodalitäten

Anmeldung über Justizportal mittels Bürgerkarte oder Handy-Signatur

#### **Betroffene Anwendungen:**

- Selbstverwaltung der RA-Daten in der RA Liste (http://rechtsanwalt.justiz.gv.at)
- Verschmelzungsverträge und Spaltungspläne (http://rechtsanwalt.justiz.gv.at)

### Anmeldung:

- Die Startseiten und URLs der Anwendungen bleiben gleich
- Statt der gewohnten Kartenanmeldung mittels RA-Karte mit A-Trust-Zertifikat erfolgt die Anmeldung mittels:
  - aktivierter Bürgerkarte
  - aktivierter Handysignatur, oder
  - SV-Karte mit freigeschaltener Bürgerkartenfunktion
- In der linken Navigationsleiste der jeweiligen Anwendung finden Sie für die neuen Anmeldungsmöglichkeiten folgende Links:
  - Persönliche Daten NEU (Bürgerkarte/Handy-Signatur)
  - Verschmelzungsverträge und Spaltungspläne NEU (Bürgerkarte/Handy-Signatur)
- Es erscheint nach anklicken der Links folgende Anmeldemaske

| ANMELDUNG<br>Bei Problemen mit d | i MIT BÜRGER<br>er Bürgerkartenumgebu | KARTE<br>ung laden Sie bitte die          | e Seite über diesen Link neu |  |
|----------------------------------|---------------------------------------|-------------------------------------------|------------------------------|--|
|                                  | Lokale BKU                            | Online BKU                                | MOBILE BKU                   |  |
|                                  | C Als M<br>Als E                      | litarbeiter anmelden<br>lürger anmelden 🗓 | 1                            |  |
|                                  | in Ve                                 | rtretung anmelden                         |                              |  |

- Je nach verwendeter Authentifizierungsart wählen Sie aus:
  - Handysignatur Mobile BKU
  - RA-Karte mit Bürgerkartenfunktion oder aktivierte Bürgerkarte Lokale oder Online BKU (Achtung: Sie benötigen den 6-stelligen Signatur PIN)

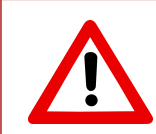

Um die neue Anmeldungsmöglichkeit mit Ihrer RA-Karte zu nutzen, ist es notwendig die Bürgerkartenfunktion darauf zu aktivieren, sofern dies noch nicht bei der Erstaktivierung geschehen ist.

### Bürgerkartenfunktion auf RA-Ausweis aufbringen:

 Bitte stecken Sie die Karte in den Kartenleser und Aktualisieren Sie die Karte mittels Doppelklick auf das A-Trust Symbol in der Taskliste.

Danach öffnen Sie mit Rechtsklick die Seite "Kundendienste online"

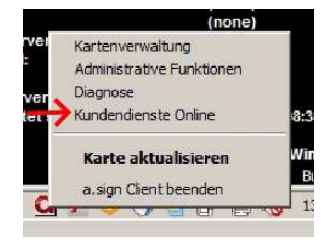

• Auf der folgenden Seite wählen Sie bitte "ZMR – Zentrales Melderegister" aus:

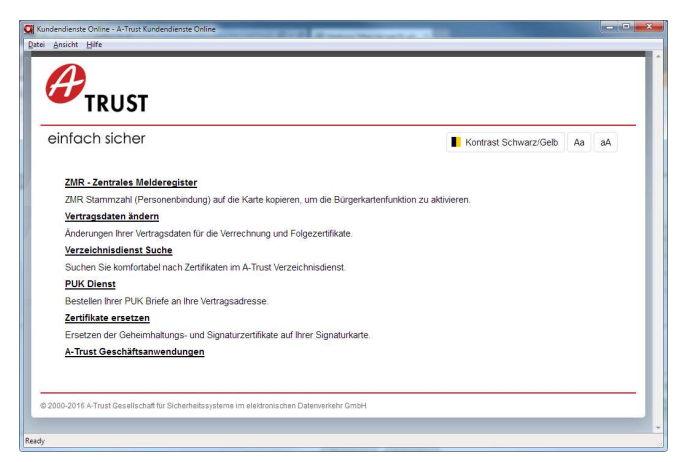

Sie sollten folgende Seite angezeigt bekommen

| ndendienste Online - A                                                                      | - Irust Kundendienste Unline                                                                                                    | (CC) [ICO] |
|---------------------------------------------------------------------------------------------|----------------------------------------------------------------------------------------------------|------------|
| Ansicht Hilfe                                                                               | Abilaue pestent aus loidenden schnitten.                                                                                                    |            |
| Klicken Sie auf "ZN<br>signieren.                                                           | IR Abfrage starten". Sie werden danach aufgefordert Ihren Antrag auf Verknüpfung mit dem Geheimhaltungszertif                                                   | fikat zu   |
| Ihre Personenbindu<br>Zentralen Meldereg                                                    | ing wird durch Vergleich Ihrer, bei der Registrierung für das Zertifikat laut Ausweis erhobenen, Personendaten mit den<br>ister erstellt.                       | Daten im   |
| Diese Personendal                                                                           | len sind                                                                                                    |            |
| <ul> <li>Anrede</li> <li>Vorname (Gir</li> <li>Zuname (Sur</li> <li>Geburtsdatur</li> </ul> | ven name. "G")<br>name. "SN")<br>und Gebutsort                                                                                                    |            |
| Nach der ZMR Abfr                                                                           | age müssen Sie mit dem Geheimhaltungszertifikat bestätigen, dass die angezeigten Daten zu Ihrer Person stimm-                                                   | ien.       |
| Die Speicherung de                                                                          | er Personenbindung auf Ihrer Smartcard wird ebenfalls mit dem Geheimhaltungszertifikat bestätigt.                                                               |            |
| Daher müssen Sie                                                                            | 3 mal die GeheimhaltungsPIN eingeben!                                                                                                    |            |
| Die Abfrage der Pe                                                                          | rsonenbindung wird mit folgendem Zertifikat durchgeführt                                                                                                    |            |
| Zertifikatsinha                                                                             | ber:                                                                                                    |            |
| David Wurmbäc                                                                               | ck                                                                                                    |            |
| Eindeutige Ke                                                                               | nnung:                                                                                                    |            |
| C=AT,CN=David                                                                               | J Wurmb\C3\A4ck,SN=Wurmb\C3\A4ck,GN=David,SERIALNUMBER=569659678464,title=Dr.                                                                                   |            |
|                                                                                             | ZMR Abfrage starten                                                                                                    |            |
|                                                                                             |                                                                                                    |            |
| Wurde kein                                                                                  | Zertifikat gefunden?                                                                                                    |            |
| Um die ZMR Abfrag<br>Doppelklick aktualis                                                   | je zu starten, müssen Sie zuerst hire Signaturkarte in den Kartenleser stecken, den a sign Client in der Taskleiste mit<br>jären und <u>hier weiter Käcken.</u> | tels       |
| 0 2000-2016 A-Trust Ge                                                                      | sellschaft für Sicherheitssysteme im elektronischen Daterwerkehr GmbH                                                                                           |            |

- Mit Klick auf "ZMR Abfrage starten", startet das Speichern der Personenbindung.
- Wenn die angezeigten Daten richtig sind, wird die Bürgerkartenfunktion durch klicken auf "JA, ich unterschreibe" aufgebracht.

| l   | Stimmen die angegebenen Daten mit den Daten Ihrer Person überein?                                                                                                    |    |
|-----|----------------------------------------------------------------------------------------------------|----|
|     | HINWEIS:                                                                                                    |    |
|     | Zum Abspeichern der Personenbindung ist nötig, dass die angezeigte Meldeadresse wirklich mit Ihnen zu tun hat! Die Meldeadresse selbst wird<br>nicht auf Ihren Chip gespeichert. Sollte die angezeigte Meldeadresse lediglich nicht mehr aktuell oder nicht ganz vollständig sein, können Sie dies<br>nur bei Ihrer zuständigen <u>Meldebehorde andern</u> Jassen.<br>JA: ich unterschreibe<br>NEIN. Abbruch |    |
| I.  | © 2000-2016 A-Trust Gesellschaft für Sicherheitssysteme im elektronischen Datenverkehr GmbH                                                                                                    |    |
| Rea | dy                                                                                                    | ai |

# Zukünftig ändert sich infolge der Portalanbindung auch der Ablauf der Berechtigung der Mitarbeiter

- MitarbeiterInnen benötigen dafür eine eigene aktivierte Bürgerkarte, oder Handysignatur
- Der/Die Rechtsanwalt/Rechtsanwältin kann seinen/ihre Mitarbeiter(in) an gewohnter Stelle als berechtigte Person eintragen. Dazu werden folgende Daten benötigt:
  - Vorname des/der Mitarbeiter(in)
  - Name des/der Mitarbeiter(in)
  - Geburtsdatum des/der Mitarbeiter(in)
  - E-Mail Adresse des/der Mitarbeiter(in)
- Nach Eingabe der notwendigen Daten bekommt der/die Mitarbeiter(in) eine E-Mail mit Bestätigungslink.
- Nach anklicken des Links wird der/die Mitarbeiter(in) auf die Portalseite weitergeleitet wo er/sie sich mittels Bürgerkarte oder Handysignatur anmeldet.

| Datenerfassung für Zugriff über Portal/Handysignatur: |         |          |              |             |         |                  |               |
|-------------------------------------------------------|---------|----------|--------------|-------------|---------|------------------|---------------|
| LNr                                                   | Vorname | Nachname | Geburtsdatum | E-Mail-Adr. | Zugriff | Mail<br>gesendet | Status/Aktion |
| 001                                                   |         |          |              |             |         |                  | Hinzufügen    |

Speichern Abbrechen